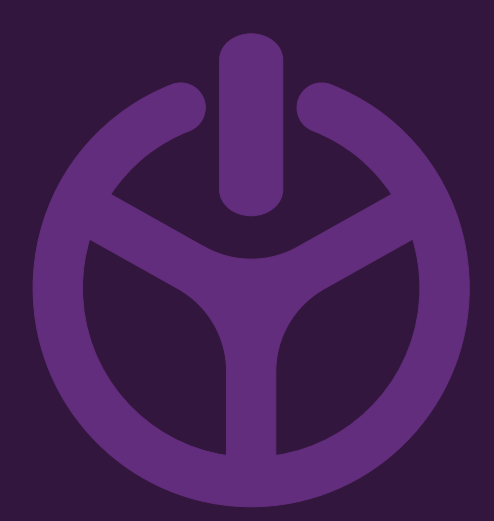

# HANDLEIDING

INSTALLATION GUIDE

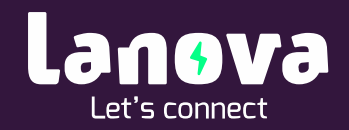

## Het verbruik aflezen via de Web Interface

De Advanced laadstations kunnen volledig naar wens worden geconfigureerd in de Web Interface. Tevens is voor eindgebruikers inzicht te verkrijgen in de laadsessies en de status van de laadsessies. De Web Interface kan worden bereikt middels het IP adres van het laadstation.

Afhankelijk van de uitvoering kan het verbruik op verschillende manier worden uitgelezen. Onderstaand zijn deze handelingen omschreven.

### 1. Huidige laadsessie inzien

Is er een voertuig aan het laden dan kan de actuele status van deze laadsessies worden bekeken via de Web Interface.

- 1. Log in op de Web Interface;
- 2. Op het 'Dashboard' zal direct de status van de laadsessie zichtbaar zijn.

| Ξ ΕΤΓΕΙ                                                                                |              |                                                                                                    | Ŵ            | (j)           | 0     |
|----------------------------------------------------------------------------------------|--------------|----------------------------------------------------------------------------------------------------|--------------|---------------|-------|
| DASHBOARD           C           I+           Putteling power           Curster 1 power |              | ୲୲                                                                                                    | Cost optimi  | ee charging w | ith   |
| Power management<br>25 st dat by antCharts<br>20                                       | Ç<br>Refresh | Status: Charging in progress CHARGING WITH FULL POWER                                                                                                    |              |               |       |
|                                                                                        |              | Current session                                                                                                    | ¢<br>Refrest | C<br>Stop se  | ssion |
| 5<br>0                                                                                 | >            | As fast as possible<br>Protected departure taxe     0.00 kW<br>Clargerg power<br>(darger currents:5:4)       0.00 kWh<br>Current oursey     17:24:28<br>Current during duration to far |              |               |       |
|                                                                                        |              |                                                                                                    |              |               |       |

Afhankelijk van de instellingen zal het voertuig interactief of zo snel mogelijk worden geladen.

4

## 2. Vorige laadsessies inzien

Om vorige laadsessies in te zien kunnen de volgende stappen worden gevolgd.

- 1. Ga naar '*Reporting*' via de drie streepjes links bovenin
- 2. Klik op 'Sessions'
- 3. Selecteer de gewenste periode (van/tot)
- 4. Alle sessies zullen nu zichtbaar zijn.

#### Filters toepassen

Er kunnen filters worden toegepast om bepaalde laadsessies te onderscheiden. Volg hiervoor de volgende stappen:

- 1. Klik op 'More options'
- 2. Selecteer de gewenste filters of klik een specifieke gebruiker aan
- 3. Klik op 'Apply filters'
- 4. Alle sessies zullen nu zichtbaar zijn.

#### Gegevens exporteren naar een Excel bestand

Alle laadsessies met bijbehorende gegevens kunnen worden geëxporteerd naar een Excel bestand om deze te kunnen delen, bijvoorbeeld met een werkgever. Volg hiervoor de volgende stappen:

- 1. Selecteer de filters die van toepassing zijn en klik op 'Apply filters'
- 2. Klik op 'Export tot CSV'
- 3. Een Excel bestand zal nu worden aangemaakt en deze kan worden geopend.

#### Gegevens sorteren in Excel

- 1. Open het gedownloade bestand.
- 2. Selecteer Kolom 'A'.

| Be  | stand     | Sta    | art I  | nvoe     | gen     | Pag     | ina-ino   | deling     | Fo      | rmule  | es     | Geg        | even  | s (      | Contr  | olere | n I     | Beeld   | łŀ    | Help  |        |        |        |                        |             |        |               |                 |                 |               |                |           |
|-----|-----------|--------|--------|----------|---------|---------|-----------|------------|---------|--------|--------|------------|-------|----------|--------|-------|---------|---------|-------|-------|--------|--------|--------|------------------------|-------------|--------|---------------|-----------------|-----------------|---------------|----------------|-----------|
|     |           |        | Calibr | ri       |         | ~ 11    | 11 ~ A^ A |            |         | ≡ ≡ ≫~ |        |            | ~     | ab<br>c  | eruglo | оор   |         |         |       |       | Stand  | daard  |        |                        | ~           |        |               |                 |                 |               |                | , 🗄       |
| Pla | kken 🗳    | Ť      | В      | ΙU       | ~       |         | <u></u> ~ | <u>A</u> ~ | ≡       | = =    | ≡      | <b>€</b> Ξ | →Ξ    | <u> </u> | Samen  | voege | en en ( | centre  | eren  | ~     | E      | ~ %    | 000    | 0, <del>,</del><br>00, | ,00,<br>,00 | Voo    | rwaar<br>pmaa | delijke<br>Ik Y | e Opm<br>als ta | aken<br>bel ¥ | Celstijle<br>~ | en 🗄      |
| КI  | embord    | ٦.     |        |          | Lett    | ertype  |           |            | Б       |        |        |            |       | Uitlijni | ng     |       |         |         |       | ы     |        | G      | etal   |                        | ٦.          |        |               |                 | Stijlen         |               |                |           |
| A1  |           | Ŧ      | :      | $\times$ | ~       | fx.     | use       | erldent    | ificati | on,us  | er,ch  | argin      | gSess | sionId   | ,conn  | ector | rId,ide | entifio | catio | nCoo  | de,par | king   | starte | dTim                   | e,veł       | icleC  | onne          | tedT            | ime,ch          | argin         | gStarte        | dTime,    |
|     | А         |        | В      |          | С       |         | D         | E          | -       |        | F •    |            | G     |          | н      |       | 1       |         | J     |       | к      |        | I      | -                      |             | м      |               | N               |                 | 0             | F              | <b>b</b>  |
| 1   |           |        | ation, | user,o   | hargi   | ngSess  | ionId,c   | onnect     | torId,i | denti  | ficati | onCo       | de,p  | arking   | Start  | edTin | ne,vel  | hicle(  | Conne | ecte  | dTime  | e,cha  | rgingS | tarte                  | dTim        | e,cha  | rgingl        | Indec           | lTime,          | vehic         | leDisco        | nnecte    |
| 2   | ,"","56", | ,"1',' | '00000 | 000",    | ,"","06 | 5.01.20 | 021 16:   | 48:14"     | ,"06.0  | 1.202  | 21 16  | :48:1      | 5","0 | 7.01.    | 2021   | 06:18 | 3:05",  | "07.0   | 1.20  | 21 0  | 5:18:0 | )5","' | ,"13:2 | 29:50                  | ","22       | 34700  | 0032'         | ,"225           | 79000           | 32","         | 23.200         | ","11.39  |
| 3   | ,"","55", | ,"1',' | '00000 | 000",    | ,"","06 | 5.01.20 | 021 11:   | 58:44"     | ,"06.0  | 1.202  | 21 11  | :58:4      | 6","0 | 6.01.    | 2021   | 14:06 | 5:13",  | "06.0   | 1.202 | 21 14 | 4:16:1 | 4","   | ,"02:0 | )7:27                  | ","22       | 10899  | 9968'         | ,"223           | 47000           | 32","         | 23.800         | ","11.49  |
| 4   | ,"","54", | ,"1',' | '00000 | 000",    | ,"","02 | 2.01.20 | 021 14:   | 49:36"     | ,"02.0  | 1.202  | 21 14  | :49:3      | 8","0 | 4.01.    | 2021   | 05:46 | 5:01",  | "02.0   | 1.202 | 21 14 | 4:49:3 | 89","' | ,"","2 | 1744                   | 0000        | 0","22 | 21059         | 9936            | ","36.2         | 200",'        | 11.328         | 8","Finis |
| 5   | ,"","53", | ,"1',' | '00000 | 000",    | ,"","2  | 5.12.20 | 020 13:   | 00:10"     | ,"25.1  | 2.202  | 20 13  | :00:1      | 2","2 | 5.12.    | 2020   | 18:58 | 3:50",  | "26.1   | 2.20  | 20 20 | 0:38:1 | .4","  | ,"05:5 | 58:38                  | ","21       | 13699  | 9968'         | ,"217           | 34000           | 64","         | 59.700         | ","11.39  |
| 6   | ,"","52", | ,"1',' | '00000 | 000",    | ,"","24 | 4.12.20 | 020 11:   | 56:26"     | ,"24.1  | 2.202  | 20 11  | 56:2       | 8","2 | 4.12.    | 2020   | 16:18 | 3:07",  | "24.1   | 2.20  | 20 1  | 5:18:0 | )7","' | ,"04:2 | 21:39                  | ","20       | 73200  | 0000          | ,"211           | 36000           | 00","         | 40.400         | ","11.32  |
| 7   | ,"","51", | ,"1',' | '00000 | 000",    | ,"","22 | 2.12.20 | 020 17:   | 01:04"     | ,"22.1  | 2.202  | 20 17  | :01:0      | 5","2 | 3.12.    | 2020   | 05:38 | 3:58",  | "23.1   | 2.20  | 20 0  | 5:38:5 | 57","  | ,"12:3 | 37:53                  | ","20       | 30800  | 0000          | ,"207           | 31000           | 32","         | 42.300         | ","11.45  |
| 8   | ,"","50", | ,"1',' | '00000 | 000"     | ,"","12 | 2.12.20 | 020 16:   | 53:52"     | ,"12.1  | 2.202  | 20 16  | 53:5       | 3","1 | 3.12.    | 2020   | 11:07 | 7:22",  | "13.1   | 2.20  | 20 1  | 1:07:2 | 2","   | ,"18:1 | 13:29                  | ","19       | 97799  | 9936'         | ,"202           | 96000           | 00","         | 31.800         | ","11.32  |
| 9   | ,"","49", | ,"1',' | '00000 | 000"     | ,"","10 | 0.12.20 | 020 14:   | 53:17"     | ,"10.1  | 2.202  | 20 14  | 53:1       | 8","1 | 0.12.    | 2020   | 15:39 | 9:58",  | "10.1   | 2.20  | 20 1  | 5:39:5 | 58","' | ,"00:4 | 16:40                  | ","19       | 8889   | 9968'         | ,"199           | 75000           | 32","         | 8.600"         | "11.328   |
| 10  | ,"","48", | ,"1',' | '00000 | 000",    | ,"","09 | 9.12.20 | 020 19:   | 57:56"     | ,"09.1  | 2.202  | 20 19  | 57:5       | 8","1 | 0.12.    | 2020   | 06:22 | 2:37",  | "10.1   | 2.20  | 20 0  | 5:22:3 | 87","  | ,"10:2 | 24:39                  | ","19       | 56600  | 0064'         | ,"198           | 88999           | 68","         | 32.300         | ","11.32  |

Y

3. Ga naar het tabblad 'gegevens' en klik op 'Tekst naar kollommen'.

| _                                 |          |            |          |             |             |        |               |                         |          |         |                         |              |                          |               |         |         |                       |       |               |              |          |          |                |        |        |                              |                       |        |         |              |         |                 |
|-----------------------------------|----------|------------|----------|-------------|-------------|--------|---------------|-------------------------|----------|---------|-------------------------|--------------|--------------------------|---------------|---------|---------|-----------------------|-------|---------------|--------------|----------|----------|----------------|--------|--------|------------------------------|-----------------------|--------|---------|--------------|---------|-----------------|
| Be                                | estand   | Sta        | t In     | voeg        | len         | Pagi   | ina-in        | ndeling                 | g Fo     | ormule  | es G                    | egeve        | ns                       | Contr         | olerer  | n Be    | eeld                  | Help  |               |              |          |          |                |        |        |                              |                       |        |         |              |         |                 |
|                                   |          | Dit Dit    | tekst/CS | V           |             | Recent | te bro        | nnen                    |          |         | Query's en verbindingen |              |                          |               |         |         |                       |       |               | AL ZA Wissen |          |          |                |        | L      | ₹                            | 1                     | 50     |         |              |         |                 |
| Gegevens                          |          |            |          |             |             |        | Ligenschappen |                         |          |         |                         |              |                          |               |         |         | Eitter Copnieuw toep. |       |               |              |          |          | → ∟<br>Tekst n | aar    | E      |                              |                       |        |         |              |         |                 |
| ophalen ~ 🔛 Van tabel/bereik      |          |            |          |             |             | vern   | ieuwen        | • [].                   | Coppe    | elingen | bewerk                  | æn           | Aandelen ( Geografie ( 😴 |               |         |         |                       | Geava |               |              | eavanc   | eerd     |                | colomn | nen E  | <ul> <li> <b>1</b></li></ul> |                       |        |         |              |         |                 |
| Gegevens ophalen en transformeren |          |            |          |             |             |        |               | Ouerv's en verbindingen |          |         |                         |              |                          | Gegevenstypen |         |         |                       |       |               |              | Sor      | teren ei | n filterer     | n      |        | Hu                           | Hulpmiddelen voor geo |        |         |              |         |                 |
|                                   |          |            |          |             |             |        |               |                         |          |         |                         |              |                          |               |         |         |                       |       |               |              |          |          |                |        |        |                              |                       |        |         |              |         |                 |
| A1                                |          | Ŧ          |          | $\times$    | $\sim$      | $f_x$  | us            | erlder                  | ntificat | ion,use | er,char                 | gingSe       | ssion                    | Id,conn       | ector   | ld,iden | tificati              | onCo  | de,parki      | ngStar       | rtedTim  | ne,ve    | hicleC         | onneo  | tedTi  | me,ch                        | arging                | Starte | edTim   | e,chai       | gingEi  | ndedTime,       |
|                                   | A        |            | в        |             | с           |        | D             |                         | F        | F       |                         | G            |                          | н             |         | 1       | L J                   |       | к             |              | 1        |          | м              |        | N      | 0                            | 0                     | F      | 5       | C            |         | R               |
| 1                                 |          |            |          |             |             |        | -             |                         | -        |         |                         | -            |                          |               | - dTime | -       | 1.0                   |       | difference of | h a saint a  |          | det la   |                |        |        | T                            | -                     | Dia    |         | e datio      |         | i da artinada a |
|                                   | userio   | entifica   | ition,us | er,cn       | argin       | gsessi | ionia,        | conne                   | ctoria,  | identii | lication                | icode,       | рагкі                    | ngstart       | earim   | e,veni  | ciecon                | iecte | a nime,c      | nargin       | igstarte | ann      | ne,cha         | rgingt | Indea  | rime,v                       | enicie                | DISCO  | nnec    | tearin       | ie,par  | kingended       |
| 2                                 | ļ,"","56 | 5","1","(  | 000000   | )0","       | ","06.      | 01.20  | 21 16         | 5:48:14                 | 4","06.  | 01.202  | 1 16:4                  | 8:15","      | 07.0                     | 1.2021        | 06:18   | :05","0 | 07.01.2               | 0210  | 6:18:05       | ","","1      | 3:29:50  | )","2    | 234700         | 0032"  | ,"225  | 79000                        | 32","2                | 3.200  | )","11  | .392",'      | 'Finish | ed","59","      |
| 3                                 | ,"","55  | 5","1","(  | 000000   | 00","       | ","06.      | 01.20  | 21 11         | :58:44                  | 4","06.  | 01.202  | 1 11:5                  | 8:46","      | 06.0                     | 1.2021        | 14:06   | 13","0  | 6.01.2                | 021 1 | 4:16:14       | ","","0      | 2:07:27  | 7","2    | 210899         | 9968"  | ,"2234 | 47000                        | 32","2                | 3.800  | ","11   | .456",       | 'Finish | ed","58","      |
| 4                                 | ,"","54  | r,"1","(   | 000000   |             | ","02.      | 01.20  | 21 14         | 1:49:36                 | 5","02.  | 01.202  | 1 14:4                  | 9:38","      | 04.0                     | 1.2021        | 05:46   | :01","0 | 2.01.2                | 021 1 | 4:49:39       |              | ,"21744  | 10000    | 00","22        | 21059  | 9936'  | ',"36.2                      | 00","1                | 1.328  | 8","Fir | nished       | ","57"  |                 |
| 5                                 | .""."53  |            | 000000   | .""         | "."25.      | 12.20  | 20 13         | 3:00:10                 | )","25.  | 12.202  | 0 13:0                  | 0:12"."      | 25.1                     | 2.2020        | 18:58   | 50","2  | 6.12.2                | 020 2 | 0:38:14       | ".""."0      | 5:58:38  | 3","2    | 113699         | 968"   | ."217  | 34000(                       | 64"."5                | 9.700  |         | .392".       | 'Finish | ed","56","      |
| 6                                 | .""."52  |            | 000000   | ."          | ","24.      | 12.20  | 20 11         | :56:26                  | 5","24.  | 12.202  | 0 11:5                  | 6:28","      | 24.1                     | 2.2020        | 16:18   | .07","2 | 4.12.2                | 020 1 | 6:18:07       |              | 4:21:39  | )","2(   | 073200         | 0000"  | ."211  | 36000                        | 00","4                | 0.400  |         | .328",       | 'Finish | ed","55","      |
| 7                                 | .""."51  | 1.1.1      | 000000   | ,<br>''',   | ,<br>"."22. | 12.20  | 20 17         | 7:01:04                 | 4","22.  | 12.202  | 0 17:0                  | 1:05"."      | 23.1                     | 2.2020        | 05:38   | 58"."2  | 3.12.2                | 020 0 | 5:38:57       |              | 2:37:53  | 3"."20   | 030800         | 0000"  | ."207  | 31000                        | ,<br>32"."4           | 2.300  |         | .456"."      | 'Finish | ed"."54"."      |
| 8                                 | ,"","50  | )","1","(  | 000000   | ,<br>00","  | ,<br>","12. | 12.20  | 20 16         | 5:53:52                 | 2","12.  | 12.202  | 0 16:5                  | 3:53","      | 13.1                     | 2.2020        | 11:07   | 22","1  | 3.12.2                | 020 1 | 1:07:22       |              | 8:13:29  | )","1    | 997799         | 9936"  | ,"2029 | 96000                        | 00","3                | 1.800  | ,"11    | .328",       | 'Finish | ed","53","      |
| 9                                 |          | )","1","(  | 000000   | ,"<br>00"," | ","10.      | 12.20  | 20 14         | 1:53:17                 | ,        | 12.202  | 0 14:5                  | ,<br>3:18"," | 10.1                     | 2.2020        | 15:39   | .58","1 | 0.12.2                | 020 1 | 5:39:58       | ","","0      | 0:46:40  | )","1    | 988899         | 9968"  | ,"199  | 75000                        | ,<br>32","8           | .600"  | ,"11.3  | ,<br>128","F | inishe  | d","52",""      |
| 10                                |          | N 11 11 11 | 000000   |             |             | 12.20  | 20 19         | 9:57:56                 | 5"."09.  | 12.202  | 0 19:5                  | 7:58"."      | 10.1                     | 2.2020        | 06:22   | 37"."1  | 0.12.2                | 020.0 | 6:22:37       |              | 0:24:39  |          | 956600         | 064"   |        | 889999                       | 68"."3                | 2.300  |         | 328"         | 'Finish | ed"."51"."      |
| 11                                | , ,      | .,.,.      |          |             | ,           |        |               |                         | ,        |         |                         |              |                          |               |         |         |                       |       |               |              |          |          |                |        | ,      |                              |                       |        | ,       |              |         | ,,              |

4. Hierop opent een nieuw venster, kies op de eerste pagina voor 'Gescheiden' en klik op 'volgende'.

| Wizard Tekst naar kolommen - Stap 1 van 3                                                                                                    | ?                                                        | ×          |
|----------------------------------------------------------------------------------------------------|----------------------------------------------------------|------------|
| Het volgende gegevenstype is geconstateerd: Vaste breedte.                                                                                                    |                                                          |            |
| Oorspronkelijk gegevenstype                                                                                                    |                                                          |            |
| Kies het bestandstype dat het beste overeenkomt met de gegevens: <ul> <li>Gescheider</li> <li>Tekens zoals puntkomma's of tabs vormen de scheidingstekens tussen de velden</li> <li>Vaste breedte</li> <li>Velden worden uitgelijnd in kolommen met spaties tussen de velden.</li> </ul>                                                                                                    |                                                          |            |
|                                                                                                    |                                                          |            |
| Veerbeeld van geselecteerde gegevens:                                                                                                    |                                                          |            |
| luserIdentification_user.chargingSessionId.connectorId.identificationCode.nar                                                                                                    | kingStar                                                 |            |
| 2, "", "56", "1", "00000000", "", "06.01.2021 16:48:14", "06.01.2021 16:48:15", "07.02<br>3, "", "55", "1", "00000000", "", "06.01.2021 11:58:44", "06.01.2021 11:58:46", "06.02<br>4, "", "54", "1", "00000000", "", "02.01.2021 14:49:36", "02.01.2021 14:49:38", "04.02<br>5, "", "53", "1", "00000000", "", "25.12.2020 13:00:10", "25.12.2020 13:00:12", "25.12<br>6, "", "52", "1", "00000000", "", "24.12.2020 11:56:26", "24.12.2020 11:56:28", "24.12 | 1.2021 (<br>1.2021 )<br>1.2021 (<br>2.2020 )<br>2.2020 ) | ~          |
|                                                                                                    | >                                                        |            |
| Annuleren < Vorige Volgende >                                                                                                    | Voltooie                                                 | 2 <u>n</u> |

5. Vink bij stap 2 'komma' aan en klik op 'volgende'.

| Wizard Tekst naar kolommen - Stap 2 van 3   ?                                                                   |                                                                |                                                                                                    |                  |             |  |  |  |  |  |  |  |  |  |
|----------------------------------------------------------------------------------------------------|----------------------------------------------------------------|----------------------------------------------------------------------------------------------------|------------------|-------------|--|--|--|--|--|--|--|--|--|
| In dit venster kunt u opgeven w<br>instellingen hebben op de teks                                               | velke scheidingstekens voork<br>.t.                            | omen in uw tekst. In het voorbeeld kunt u zi                                                                    | en welke invloed | l uw        |  |  |  |  |  |  |  |  |  |
| Scheidingstekens<br>Tab<br>Puntkomma<br>Komma<br>Spatie<br>Ove <u>r</u> ige:<br>Voorbeeld v <u>a</u> n gegevens | <u>D</u> ubbele scheidingstekens<br>T <u>e</u> kstindicator: " | als één beschouwen                                                                                              |                  |             |  |  |  |  |  |  |  |  |  |
| userIdentification us                                                                                           | ser chargingSessionId<br>56<br>55<br>54<br>53<br>52            | connectorId identificationCode<br>1 0000000<br>1 0000000<br>1 0000000<br>1 00000000<br>1 00000000<br>1 00000000 | parkingStart     | 2<br>•      |  |  |  |  |  |  |  |  |  |
|                                                                                                    | Annuleren                                                      | < <u>V</u> orige Vo <u>l</u> gende >                                                                            | Voltooi          | ie <u>n</u> |  |  |  |  |  |  |  |  |  |

## 6. Klik bij stap 3 op 'voltooien'.

| Wizard Tekst naar kolommen - Stap 3 van 3 ?                                                                                                    |                                                         |                                              |                                                                                         |                           |            |  |  |  |  |  |  |  |  |
|----------------------------------------------------------------------------------------------------|---------------------------------------------------------|----------------------------------------------|-----------------------------------------------------------------------------------------|---------------------------|------------|--|--|--|--|--|--|--|--|
| In dit venster kunt u voor elke kolom het g<br>Gegevenstype per kolom<br>Standaard<br><u>T</u> ekst<br><u>D</u> atum: DMJ<br>Kolom overslaan bij importeren | gegevenstype inste<br>De optie Standa<br>naar datums en | llen.<br>ard converteert<br>alle overige waa | numerieke waarden naar <u>o</u><br>arden naar tekst.<br><u>G</u> eavanceerd             | getallen, datumwa         | aarden     |  |  |  |  |  |  |  |  |
| B <u>e</u> stemming: \$A\$1<br>Voorbeeld v <u>a</u> n gegevens                                                                                              |                                                         |                                              |                                                                                         |                           | <u>1</u>   |  |  |  |  |  |  |  |  |
| Standaard StandStand<br>userIdentification<br>56<br>55<br>54<br>53<br>52                                                                                    | daard<br>gingSessionId                                  | Standaard<br>connectorId<br>1<br>1<br>1<br>1 | Standaard<br>identificationCode<br>00000000<br>00000000<br>00000000<br>00000000<br>0000 | Standaard<br>parkingStart | ~          |  |  |  |  |  |  |  |  |
| [                                                                                                    | Annuleren                                               | < <u>V</u> orig                              | e Volgende >                                                                            | Voltooie                  | 2 <u>n</u> |  |  |  |  |  |  |  |  |

7. Als u kolom O selecteert door op de 'O' te klikken ziet u onderin het totaal aantal verbruikte kWh.

| А                                                                                                    | utomatisch            | opslaan 💽 |             | <b>9 •</b> @ • | ÷            | ChargingSe | essions (20) -                                                                                                    | kopie.csv 👻 | ٩          | Zoeken     |            |           |               |           |              | Robert         | van Os 🛛 R   | E          |                | o /      | ×  |
|----------------------------------------------------------------------------------------------------|-----------------------|-----------|-------------|----------------|--------------|------------|----------------------------------------------------------------------------------------------------|-------------|------------|------------|------------|-----------|---------------|-----------|--------------|----------------|--------------|------------|----------------|----------|----|
| Be                                                                                                    | stand S               | tart Invo | oegen F     | Pagina-inde    | eling Fo     | rmules     | Gegevens                                                                                                    | Control     | eren Be    | eld Helj   | D          |           |               |           |              |                | [            | 🖻 Delen    | 🖓 Opm          | erkinger | ı  |
| Gegevens Gegevens Gegeves Gegeves Gegevens Gegeves Gegeves Gegeves Gegeves Gegeves Gegeves Gegeves Gegeves Gegeves Gegeves Gegeves Gegeves Gegeves Gegeves Gegeves Gegeves Gegeves Gegeves Gegeves Gegeves Gegeves Gegeves Gegeves Gegeves Gegeves Gegeves Gegeves Gegeves Gegeve |                       |           |             |                |              |            | Image: Constraint of the second second s |             |            |            |            |           |               |           |              | Wat-<br>analys | als- Voorspe | ellingblad | Overzicht<br>~ |          |    |
| Gegevens ophalen en transformeren Query's en verbindingen Gegevenstypen Sorteren en filteren Hulpmiddelen voor gegevens Voorspelling                                                                                                    |                       |           |             |                |              |            |                                                                                                    |             |            |            |            |           |               | ^         |              |                |              |            |                |          |    |
| 02                                                                                                    | 02 • 1 × √ fx 23200 • |           |             |                |              |            |                                                                                                    |             |            |            |            |           |               |           |              |                |              |            |                |          |    |
|                                                                                                    | А                     | В         | С           | D              | Е            | F          | G                                                                                                    | н           | 1          | J          | к          | L         | м             | N         | 0            | Р              | Q            | R          | S              | т        |    |
| 1                                                                                                    | userldentif           | user      | chargingSe  | connector      | identificati | parkingSta | vehicleCor                                                                                                    | chargingSt  | chargingEr | vehicleDis | parkingEnd | timeSpent | meterValu     | meterVan  | activeEnern  | axSessio       | chargingS    | chargingAu | chargingRe     | userId   | Т  |
| 2                                                                                                    |                       |           | 56          | 1              | 0            |            | 06.01.202                                                                                                    | 06.01.202   | 07.01.202  | 07.01.202  | 1 06:18:05 | 13:29:50  | 2,23E+09      | 2,26E+09  | 23.200       | 11.392         | Finished     | 59         |                |          | 1  |
| 3                                                                                                    |                       |           | 55          | 1              | 0            |            | 06.01.202                                                                                                    | 06.01.202   | 06.01.202  | 06.01.202  | 1 14:16:14 | 02:07:27  | 2,21E+09      | 2,23E+09  | 23.800       | 11.456         | Finished     | 58         |                |          |    |
| 4                                                                                                    |                       |           | 54          | 1              | 0            |            | 02.01.202                                                                                                    | 02.01.202   | 04.01.202  | 02.01.202  | 1 14:49:39 |           | 2,17E+09      | 2,21E+09  | 36.200       | 11.328         | Finished     | 57         |                |          |    |
| 5                                                                                                    |                       |           | 53          | 1              | 0            |            | 25.12.2020                                                                                                    | 25.12.202   | 25.12.2020 | 26.12.202  | 0 20:38:14 | 05:58:38  | 2,11E+09      | 2,17E+09  | 59.700       | 11.392         | Finished     | 56         |                |          |    |
| 6                                                                                                    |                       |           | 52          | 1              | 0            |            | 24.12.2020                                                                                                    | 24.12.202   | 24.12.202  | 24.12.202  | 0 16:18:07 | 04:21:39  | 2,07E+09      | 2,11E+09  | 40.400       | 11.328         | Finished     | 55         |                |          |    |
| 7                                                                                                    |                       |           | 51          | 1              | 0            |            | 22.12.2020                                                                                                    | 22.12.202   | 23.12.202  | 23.12.202  | 0 05:38:57 | 12:37:53  | 2,03E+09      | 2,07E+09  | 42.300       | 11.456         | Finished     | 54         |                |          |    |
| 8                                                                                                    |                       |           | 50          | 1              | 0            |            | 12.12.2020                                                                                                    | 12.12.202   | 13.12.2020 | 13.12.202  | 0 11:07:22 | 18:13:29  | 2E+09         | 2,03E+09  | 31.800       | 11.328         | Finished     | 53         |                |          |    |
| 9                                                                                                    |                       |           | 49          | 1              | 0            |            | 10.12.2020                                                                                                    | 10.12.202   | 10.12.202  | 10.12.202  | 0 15:39:58 | 00:46:40  | 1,99E+09      | 2E+09     | 8.600        | 11.328         | Finished     | 52         |                |          |    |
| 10                                                                                                    |                       |           | 48          | 1              | 0            |            | 09.12.2020                                                                                                    | 09.12.202   | 10.12.202  | 10.12.202  | 0 06:22:37 | 10:24:39  | 1,96E+09      | 1,99E+09  | 32.300       | 11.328         | Finished     | 51         |                |          |    |
| 11                                                                                                    |                       |           |             |                |              |            |                                                                                                    |             |            |            |            |           |               |           |              |                |              |            |                |          |    |
| 12                                                                                                    |                       |           |             |                |              |            |                                                                                                    |             |            |            |            |           |               |           |              |                |              |            |                |          |    |
| 13                                                                                                    |                       |           |             |                |              |            |                                                                                                    |             |            |            |            |           |               |           |              |                |              |            |                |          |    |
| 14                                                                                                    |                       |           |             |                |              |            |                                                                                                    |             |            |            |            |           |               |           |              |                |              |            |                |          |    |
| 15                                                                                                    |                       |           |             |                |              |            |                                                                                                    |             |            |            |            |           |               |           |              |                |              |            |                |          |    |
| 16                                                                                                    |                       |           |             |                |              |            |                                                                                                    |             |            |            |            |           |               |           |              |                |              |            |                |          |    |
| 4                                                                                                    | •                     | ChargingS | Sessions (2 | 0) - kopie     | (+)          |            |                                                                                                    |             |            |            |            |           | 4             |           |              |                |              |            |                | . P      | í. |
| Gere                                                                                                    | ed 🐻                  |           |             |                |              |            |                                                                                                    |             |            |            |            | Gemido    | lelde: 33.144 | Aantal: 9 | Som: 298.300 | Ħ              |              |            |                | + 100    | 36 |
|                                                                                                    |                       |           |             |                |              |            |                                                                                                    |             |            |            |            |           |               | _         |              |                |              |            |                |          | _  |